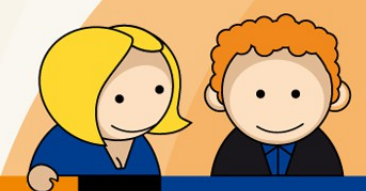

## Anleitung

Einrichtung eines Hosted-Exchange Postfachs mit Microsoft Outlook 2013

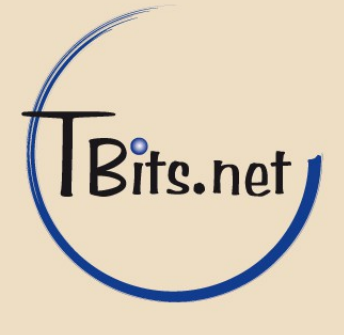

## **1.** Öffnen Sie die Systemsteuerung

Klicken auf die Mail-Einstellungen und wählen Sie im Reiter E-Mail den Punkt **Neu...** aus.

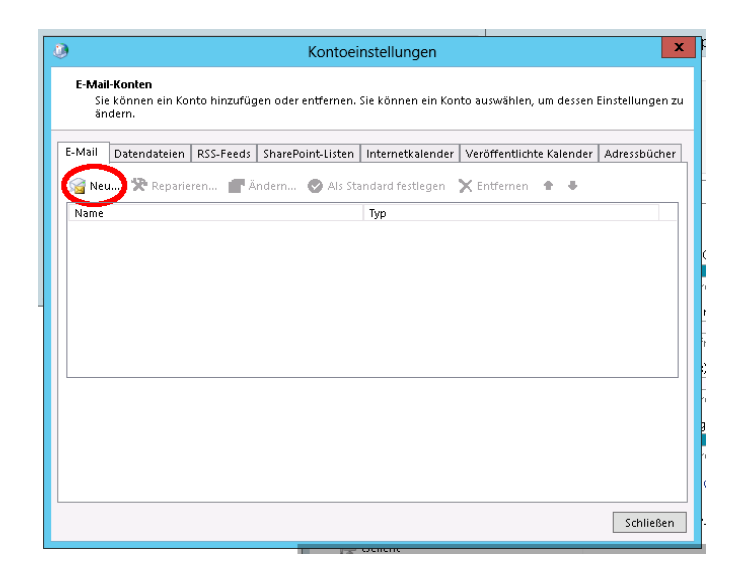

2. Wählen Sie nun den Punkt "Manuelle Konfiguration oder zusätzliche Servertypen" aus und klicken Sie auf Weiter.

| ٩                                                             | Konto hinzufügen                                                               | x      |
|---------------------------------------------------------------|--------------------------------------------------------------------------------|--------|
| Konto automatisch einrichten<br>Manuelle Einrichtung eines Ko | n<br>ntos oder Herstellen einer Verbindung mit anderen Servertypen.            | ×      |
| ○ E-Mail-Konto                                                |                                                                                |        |
| Ihr Name:                                                     | Beispiel: Heike Molnar                                                         |        |
| E-Mail-Adresse:                                               | Beispiel: heike@contoso.com                                                    |        |
| Kennwort:                                                     |                                                                                |        |
| Kennwort erneut eingeben:                                     |                                                                                |        |
|                                                               | Geben Sie das Kennwort ein, das Sie vom Internetdienstanbieter erhalten haben. |        |
|                                                               |                                                                                |        |
|                                                               |                                                                                |        |
| Manuelle Konfiguration Mer                                    | zusätzliche Servertypen                                                        |        |
|                                                               | < Zurück Weiter > Abt                                                          | rechen |

**TBits.net GmbH** Internet- und Netzwerk-Services

Hausanschrift:

Albuchstraße 4 73553 Alfdorf

Postanschrift: Brühlweg 9 73553 Alfdorf

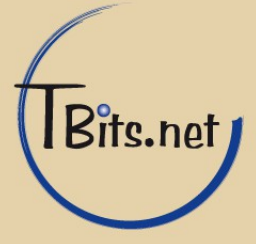

**3.** Wählen Sie jetzt den Punkt "Microsoft Exchange Server oder kompatibler Dienst" aus und klicken Sie auf Weiter.

| ٩     | Konto hinzufügen                                                                                                    |  |  |
|-------|----------------------------------------------------------------------------------------------------|--|--|
| Diens | Dienst auswählen                                                                                                    |  |  |
|       | 7                                                                                                    |  |  |
|       | Microsoft Exchange Server oder kompatibler Dienst                                                                                       |  |  |
|       | Verbindung mit einem Exchange-Konto herstellen und auf E-Mail-Nachrichten, Kalender, Kontakte, Aufgaben und Voicemail zugreifen         |  |  |
|       | O Mit wattersterom oder Exchange ActiveSync kompatibler Dienst                                                                          |  |  |
|       | Stellen Sie eine Verbindung mit einem Dierist, wie etwa Outrooktonn, ner, um auf E-Mail, Kalender, Kontakte und Aufgaben<br>zuzugreifen |  |  |
|       | O POP oder MAP                                                                                                    |  |  |
|       | Verbindung mit einem POP- oder IMAP-E-Mail-Konto herstellen                                                                             |  |  |
|       |                                                                                                    |  |  |
|       |                                                                                                    |  |  |
|       |                                                                                                    |  |  |
|       |                                                                                                    |  |  |
|       | 8                                                                                                    |  |  |
|       |                                                                                                    |  |  |
|       |                                                                                                    |  |  |
|       |                                                                                                    |  |  |
|       | < Zurück Weiter > Abbrechen                                                                                                    |  |  |

**4.** Geben Sie als Server (1) "exchange01.he.tbits.net" ein. Der Benutzername (2) ist ihre E-Mail Adresse. Gehen Sie danach in die "Weitere Einstellungen" (3).

| ۹                                                               | Konto hinzufügen                 | x   |
|-----------------------------------------------------------------|----------------------------------|-----|
| Servereinstellungen<br>Geben Sie die Microsoft Exchange Server- | Einstellungen für Ihr Konto ein. |     |
| Servereinstellungen                                             |                                  |     |
| Server:                                                         | exchange01 1                     |     |
| -Renutzername:                                                  | info@domain.de                   |     |
| Offlineeinstellungen                                            |                                  |     |
| 🗹 Exchange-Cache-Modus verwenden                                |                                  |     |
| E-Mail im Offlinemodus:                                         | 12 Monate                        |     |
|                                                                 |                                  |     |
|                                                                 |                                  |     |
|                                                                 | ×                                |     |
|                                                                 | 3 Weiters Firstellunger          |     |
|                                                                 |                                  |     |
|                                                                 | < Zurück Weiter > Abbrech        | nen |

TBits.net GmbH Internet- und Netzwerk-Services

Hausanschrift: Albuchstraße 4

73553 Alfdorf

Postanschrift: Brühlweg 9 73553 Alfdorf

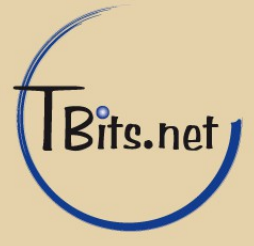

 Wählen Sie den Reiter "Verbindung" (1) aus und setzten Sie den Hacken "Verbindung mit Microsoft Exchange über HTTP herstellen" (2). Gehen Sie danach in die "Exchange-Proxyeinstellungen" (3)

| Microsoft Exchange                                      |  |  |
|---------------------------------------------------------|--|--|
| Allgemein Erweitert Sicherheit Verbindung 1             |  |  |
| Von beliebiger Stelle aus auf Outlook zugreifen         |  |  |
| 2 erbindung mit Microsoft Exchange über HTTP herstellen |  |  |
| Exchange-Proxyeinstellungen                             |  |  |
|                                                         |  |  |
|                                                         |  |  |
|                                                         |  |  |
|                                                         |  |  |
|                                                         |  |  |
|                                                         |  |  |
|                                                         |  |  |
|                                                         |  |  |
|                                                         |  |  |
|                                                         |  |  |
| OK Abbrechen Übernehmen                                 |  |  |

6. Geben Sie die URL "exchange01.he.tbits.net" als Exchange-Proxyserver (1) an. Setzten Sie den Hacken "Nur SSL für Verbindungen verwenden" und "Verbindung nur mit Proxyservern herstellen, deren Zertifikat den folgenden Prinzipalnamen enthält:". Geben Sie in das Feld "msstd:exchange01.he.tbits.net" ein. Anschließend muss noch der Hacken bei "Bei schnellen Netzwerken zuerst eine Verbindung über HTTP herstellen, dann über TCP/IP" (3) und Bestätigen dies mit OK.

| Microsoft Exchange-Proxyeinstellungen                                                                                                    |  |  |
|----------------------------------------------------------------------------------------------------|--|--|
| Von Microsoft Outlook kann über das Internet mit Microsoft Exchange kommuniziert werden, indem<br>Remoteprozeduraufrufe (RPCs) in HTTP-Paketen geschachtelt werden. Wählen Sie aus, welches Protokoll und<br>welche Authentifizierungsmethode verwendet werden soll. Wenden Sie sich an den Exchange-Administrator,<br>wenn Sie nicht wissen, welche Optionen Sie auswählen sollen. |  |  |
| Verbindungseinstellungen                                                                                                    |  |  |
| Diese URL für die Verhindung mit dem Exchange-Proxyserver verwenden:                                                                                                    |  |  |
| http:// exchange01.he.tbits.net                                                                                                    |  |  |
| 2 I render SSL für Verbindung verwenden<br>I Verbindung nur mit Proxyservern herstellen, deren Zenifikat den folgenden Prinzipalnamen enthält:<br>I msstd:exchange01.he.tbits.net                                                                                                    |  |  |
| 💓 ei schnellen Netzwerken zuerst eine Verbindung über HTTP herstellen, dann über TCP/IP                                                                                                    |  |  |
| 🗹 Bei langsamen Netzwerken zuerst eine Verbindung über HTTP herstellen, dann über TCP/IP                                                                                                    |  |  |
| Proxyauthentifizierungseinstellungen<br>Diese Authentifizierung für die Verbindung mit dem Exchange-Proxyserver verwenden:                                                                                                    |  |  |
| OK Abbrechen                                                                                                    |  |  |

TBits.net GmbH Internet- und Netzwerk-Services

Hausanschrift:

Albuchstraße 4 73553 Alfdorf Postanschrift: Brühlweg 9 73553 Alfdorf

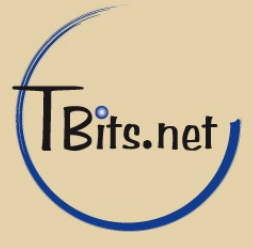

7. Gehen Sie aus den "Weiteren Einstellungen" zurück auf die Servereinstellungen und klicken Sie auf weiter. Jetzt werden Sie nach einem Benutzername und Kennwort gefragt. Bitte geben Sie ihre EMail-Adresse als Benutzernamen ein und das zugehörige Kennwort.

| ٢                         | Windows-Sicherheit X                            |
|---------------------------|-------------------------------------------------|
| E-Mail-An<br>Verbindung r | wendung<br>nit info@domain.de wird hergestellt. |
| P                         | info@domain.de                                  |
| Р                         | Anderes Konto verwenden                         |
|                           | Smartcard einsetzen                             |
|                           | OK Abbrechen                                    |

8. Anschließend wird das Postfach eingerichtet. Jetzt können Sie Outlook mit Ihrem Postfach nutzen.

Fertig!

TBits.net GmbH Internet- und Netzwerk-Services

Hausanschrift: Albuchstraße 4

73553 Alfdorf

Postanschrift: Brühlweg 9 73553 Alfdorf

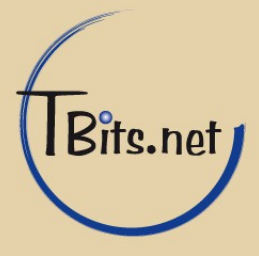